## ●MySolidWorksの登録手順

- My SolidWorks の HP にアクセスします。
   URL: <u>https://my.solidworks.com/</u>
- 2. HP が表示されましたら、ご登録をクリックします。

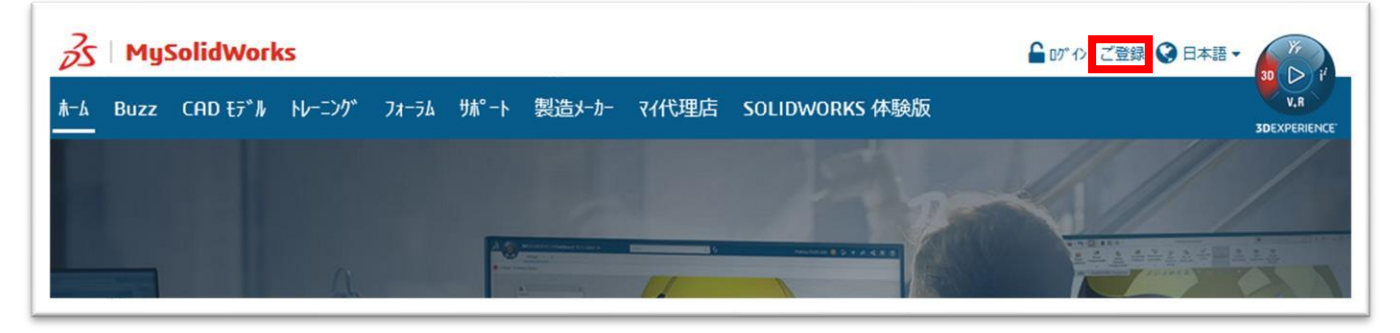

 電子メールおよびアカウントタイプの画面に変わりますので、メールアドレスを入力して、「Solidworks ユ ーザーではありません。または、Solidworks のシリアル番号がありません」を選択して、「次へ」をクリッ クします。

| SolidWorks オンライン アカウントの作成<br>電子メールおよびアカウント タイプ > 会社名 > プロフィール > 完了                                                        |
|----------------------------------------------------------------------------------------------------|
| ★E メールアドレス                                                                                                    |
| <ul> <li>SolidWorks ユーザーではありません。または、SolidWorks のシリアル番号がありません</li> <li>SolidWorks ユーザーで SolidWorks のシリアル番号があります</li> </ul> |
| シリアル番号                                                                                                    |
| 次へ > 取消                                                                                                    |

4. 会社名を入力する画面に変わりますので、会社名、住所など必要事項を入力して、「次へ」をクリックしま す。 ※英語表記で、1.カキキ願いいたります

※英語表記で、入力をお願いいたします。

| ★会社名または機関          | 名             |   |  |  |
|--------------------|---------------|---|--|--|
| DigitalDesign Serv | ices Co.,Ltd. |   |  |  |
| ★住所1               |               |   |  |  |
| 2-1-31 Dojima,Kita | -ku           |   |  |  |
| 住所 2               |               |   |  |  |
| Keihan Dojima Bl   | dg 7F         |   |  |  |
| <b>★</b> 市         |               |   |  |  |
| Osaka              |               |   |  |  |
| <b>★</b> 国         |               |   |  |  |
| Japan              |               | ~ |  |  |
| 都道府県               |               |   |  |  |
| OSAKA              |               | ~ |  |  |
| 郵便番号               |               |   |  |  |
| 901-0005           |               |   |  |  |

 プロフィールの入力画面に変わりますので、名前、電話番号、パスワードなど必要事項を入力し、 「プライバシー方針を読んで同意しました」にチェックを入れ、「次へ」をクリックします。
 ※英語表記で、入力をお願いいたします。

| Solid\ | Norks オンラインアグ | リウントの作成                 |
|--------|---------------|-------------------------|
| 電子;    | メールおよびアカウン    | トタイプ > 会社名 > プロフィール >完了 |
|        |               |                         |
| ★名前    | (名)           |                         |
| Taro   |               |                         |
| ★名前    | (姓)           |                         |
| Yama   | ida           |                         |
| ★電話    | 番号            |                         |
| +81    | 06-4797-8880  | $\bigcirc$              |
| 電子メ    | ールアドレス        |                         |
|        |               |                         |
| ★パス    | ワード           |                         |
|        |               | $\bigcirc$              |
| ★パス    | ワードの再入力       |                         |
|        |               |                         |
|        |               |                         |

| 1              | SolidWorks Express を受け取らない                                                                                  |
|----------------|----------------------------------------------------------------------------------------------------|
|                | 電話による連絡を <u>受希望しない</u><br>ダイレクト メールを <u>受け取らない</u>                                                          |
| エクスポー          | - 卜適格性要件 以下を確認してください。                                                                                       |
| 私は、米国<br>民、居住者 | 目が技術情報の輸出を禁じているキューバ、イラン、北朝鮮、スーダン、シリア (2009 年 12 月 30 日現在) およびその他の国の市民、国<br>皆ではなく、それらの政府の管理下に <b>ありません</b> 。 |
| 上記で禁し          | うられている国またはその市民、国民もしくは居住者に対して、私は本ソフトウェアを直接的または開接的に輸出、再輸出、またはダウ<br>しません。                                      |
| 私は、米国<br>掲載されて | 国財務省の特別指定国民、特別指定テロリスト、特別指定麻薬取引人のリストに掲載されておらず、米国商務省の禁輸対象者リストにも<br>ていません。                                     |
| 私は、上記          | <b>むリストに掲載されている者に対して、本ソフトウェアを直接的または間接的にダウンロード、輸出、または再輸出しません 。</b>                                           |
| 私は、米国が、これの     | 目法により禁止されている目的(核兵器、化学兵器、または生物兵器等の大量破壊兵器の開発、設計、製造または生産の目的を含みます<br>ろに限定されません)のために、本ソフトウェアを使用せず、またその使用を許可しません。 |
| 上記の内容          | らが正確であることを確認しました。                                                                                           |
| ーザーの情          | 報を入力して継続することで、エクスポート適格性要件に間違いがないか確認し、利用条件およびプライバシー ポリシーに同意します。                                              |
|                | プライバシー方針を読んで同意しました。.                                                                                        |
| < 戻る           | 次へ > 取消                                                                                                    |
|                |                                                                                                    |

確認のためのメールが送信されます。のメッセージが表示されますので、「継続」をクリックします。
 ※フィルターなど制限をかけているお客様は、メールを受信できるように設定して、「継続」を クリックしてください。

| SolidWorks オンライン アカワントの作成<br>電子メールおよびアカウント タイプ > 会社名 > プロフィール > 完了                  |
|-------------------------------------------------------------------------------------|
| SolidWorks コミュニティへのご登録ありがとうございます。                                                   |
| 確認のためのメールが送信されます。<br>メールに記載されたリンクをクリックし、アカウントを有効にしてください。                            |
| メール メッセージを受信できるように、許可済み送信者リストに「solidworks.com」ドメインを追加したことを確認したら、このウィンドウを閉じます。<br>継続 |

7. 登録したメールアドレスに、下図のようなメールが届きます。「ここをクリック」をクリックしてアカウン トをアクティブ化してください。 ※アクティブ化して、本登録となります。

様 SolidWorks オンライン アカウントにご登録いただきありがとうございます。 <u>Cここをクリック</u>し、電子メール アドレスを確認してアカウントをアクティブ化してください。 このリンクをクリックできない場合は、次のリンクをコピーして、ブラウザに貼り付けてください: <u>https://userapp.solidworks.com/pmf/ActivateUser.html?userName=masafumi.kii.007@gmail.com&Re</u>

ブラウザーが開き、アカウントがアクティブ化されましたとメッセージが表示されます。
 「続行」をクリックするとログイン画面が表示されます。

| S SOLIDWORKS |                          |  |
|--------------|--------------------------|--|
|              |                          |  |
|              | アカウントがアクティブ化されました。<br>続行 |  |